## Thunder Bird 68.6.0設定方法 (IMAP\_SSL有)

・はじめに

本マニュアルは、お使いのパソコンにインストールされているThunder Bird 68.6.0 でごんごネットのメールの送受信をするための設定方法となります。

本マニュアルでは、Windows 10 のパソコンを使用して以下のメールアドレスを設定する例を記載しています。

gongo@mx1.tvt.ne.jp

 画面左下の[スタート]ボタン> [Mozilla Thunderbird]の順にクリックし、プログラムを 起動します。

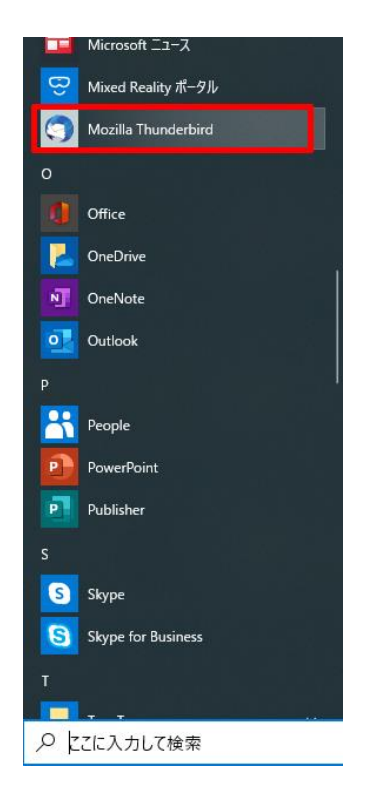

② 初回起動時にはメールアカウント設定画面が表示されます。 各項目に入力し、[手動設定]をクリックします。 ※設定情報は下記表をご参照ください。

| 既存メールアカウントの          | セットアップ              | ×               |
|----------------------|---------------------|-----------------|
| あなたのお名前( <u>N</u> ): | ごんごネット              | 受信者に表示される名前です   |
| メールアドレス( <u>E</u> ): | gongo@mx1.tvt.ne.jp | 既存のメールアドレスです    |
| <u>パスワード(P)</u> :    |                     |                 |
|                      | ✓ パスワードを記憶する(M)     |                 |
|                      |                     |                 |
|                      |                     |                 |
|                      |                     |                 |
|                      |                     |                 |
|                      |                     |                 |
|                      |                     |                 |
|                      |                     |                 |
| イモモウタク               |                     |                 |
| 手動設定( <u>M</u> )     |                     | 続ける(L) キャンセル(A) |

## ●設定情報

| あなたのお名前    | 任意の名前を入力します。(※設定した名前が<br>送信先に表示されます) |
|------------|--------------------------------------|
| メールアドレス    | お客様のメールアドレスを入力します。                   |
| パスワード      | お客様のメールパスワードを入力します。                  |
| パスワードを保存する | チェックします。                             |

③ 自動的にサーバー設定情報等が表示されますが、修正が必要となります。

| 既存メールアカウントのセットアップ                                                                                                    |                                                                                                    |                                             | ×                                |  |
|----------------------------------------------------------------------------------------------------|----------------------------------------------------------------------------------------------------|---------------------------------------------|----------------------------------|--|
| あなたのお名前( <u>N</u> ): ごんごネット<br>メールアドレス( <u>E</u> ): gongo@mx1.tvt.ne.jp<br>パスワード( <u>P</u> ): ●●●●●●●●<br>✓ パスワードを記憶する( <u>M</u> ) | <ul> <li>受信者に表示される名前です</li> <li>wt.ne.jp</li> <li>既存のメールアドレスです</li> <li>●●</li> <li>2憶する(M)</li> </ul> |                                             |                                  |  |
| サーバーのホスト名<br>受信サーバー: IMAP ~mx1.tvt.ne.jp<br>送信サーバー: SMTPmx1.tvt.ne.jp<br>ユーザー名: 受信サーバー: gongo                                      | ポート番号 S<br>自動 ~ 「<br>全動 ~ 「<br>注<br>が                                                                  | SL 認識<br>自動検出 / 自<br>自動検出 / 自<br>法信サーバー: go | E方式<br>動検出 v<br>動検出 v<br>ngo     |  |
| 詳細設定( <u>A</u> )                                                                                                    |                                                                                                    | 再テスト①                                       | 完了( <u>D</u> ) キャンセル( <u>A</u> ) |  |

④ 送受信サーバーの各項目を設定し、[完了]をクリックします。※設定情報は下記表をご参照ください。

| あなたのお名前( <u>N</u> ):                     | Ch27              | ット                                                    | 受信者に表示される名前です |                          |   |                                       |   |                                                         |   |
|------------------------------------------|-------------------|-------------------------------------------------------|---------------|--------------------------|---|---------------------------------------|---|---------------------------------------------------------|---|
| メールアドレス( <u>E</u> ):                     | gongo             | @mx1.tvt.ne.jp                                        | 既存のメールアドレスです  |                          |   |                                       |   |                                                         |   |
| パスワード(P):                                |                   |                                                       |               |                          |   |                                       |   |                                                         |   |
|                                          | マパス               | ワ <mark>ード</mark> を記憶する( <u>M</u> )                   |               |                          |   |                                       |   |                                                         |   |
|                                          |                   |                                                       |               |                          |   |                                       |   |                                                         |   |
|                                          |                   |                                                       |               |                          |   |                                       |   |                                                         |   |
|                                          |                   |                                                       |               |                          |   |                                       |   |                                                         |   |
|                                          |                   |                                                       |               |                          |   |                                       |   |                                                         |   |
|                                          |                   | サーバーのホスト名                                             |               | 术-卜番号                    | 7 | SSL                                   |   | 認証方式                                                    | _ |
| 受信サーバー: IMA                              | ₽ ∨               | サーバーのホスト名<br>auth.mx1.tvt.ne.jp                       | 2             | ポート番 <sup>号</sup><br>993 |   | SSL<br>SSL/TLS                        | ~ | 認証方式<br><b>通常のパスワード認証</b>                               | ~ |
| 受信サーバー: IMA<br>送信サーバー: SMTI              | ₽ ∨<br>P          | サーバーのホスト名<br>auth.mx1.tvt.ne.jp<br>auth.mx1.tvt.ne.jp |               | ポート番号<br>993<br>587      |   | SSL<br>SSL/TLS<br>STARTTLS            | ~ | 認証方式<br>通常のパスワード認証<br>通常のパスワード認証                        | ~ |
| 受信サーバー: IMA<br>送信サーバー: SMTI<br>ユーザー名: 受信 | P 〜<br>p<br>サーバー: | サーバーのホスト名<br>auth.mx1.tvt.ne.jp<br>gongo@mx1.tvt.ne   | ⇒.jp          | ポート番号<br>993<br>587      |   | SSL<br>SSL/TLS<br>STARTTLS<br>送信サーバー: | > | 認証方式<br>通常のパスワード認証<br>通常のパスワード認証<br>gongo@mx1.tvt.ne.jp | ~ |

●受信サーバー情報

| 電子メールアドレフ | @の右側が              | @の右側が              |  |
|-----------|--------------------|--------------------|--|
|           | tvt.ne.jpのお客様      | mx1.tvt.ne.jpのお客様  |  |
| 受信サーバ     | IMAP               |                    |  |
| サーバのホスト名  | auth.tvt.ne.jp     | auth.mx1.tvt.ne.jp |  |
| ポート番号     | 993                |                    |  |
| SSL       | SSL/TLS            |                    |  |
| 認証方式      | 通常のパスワード認証         |                    |  |
| ユーザ名      | お客様のメールアドレスを入力します。 |                    |  |

## ●送信サーバー情報

| 電子メールアドレス | <ul><li>@の右側が</li></ul> | <ul><li>@の右側が</li><li></li></ul> |  |
|-----------|-------------------------|----------------------------------|--|
|           | tvt.ne.jpのお各様           | mx1.tvt.ne.jpのお各様                |  |
| サーバーのホスト名 | auth.tvt.ne.jp          | auth.mx1.tvt.ne.jp               |  |
| ポート番号     | 587                     |                                  |  |
| SSL       | STARTTLS                |                                  |  |
| 認証方式      | 通常のパスワード認証              |                                  |  |
| ユーザ名      | お客様のメールアドレスを入力します。      |                                  |  |

以上で設定は完了です。